# Clubmeisterschaft

Dieses Thema wurde überarbeitet (Stand 22.8.2024).

# **Einzel Meisterschaften**

# Allgemeines

Hier möchten wir Ihnen eine Hilfe geben, damit Sie die vielen verschiedenen Clubmeisterschaftsausschreibungen abwickeln können.

Die häufigsten Fragen betreffen die Abschläge im Turnier, die Preiseinteilung, unterschiedliche Anzahlen von Runden für verschiedene Spieler oder Gruppen, 9 Loch Runden mitten in der Clubmeisterschaft, oder am Ende die Darstellung der Preise im Internet.

Grundsätzlich sollten Sie eine Clubmeisterschaft immer als 1 Turnier abwickeln. In der Schweiz wurde schon vor WHS empfohlen, immer mit dem Handicap der 1. Runde zu starten und zu rechnen; mit dem Ansatz, dass ein Spieler, der in der 1. Runde sein Handicap verbessert, bezüglich Gesamtergebnispunktberechnung nicht benachteiligt ist gegenüber einem Spieler, der sein Handicap erst in der 2. Runde verbessert.

#### weiterführende Anleitungen

Turniere Basiswissen unterschiedliche Löcherzahlen für die Runden

### Preise anlegen

Preisgruppen je nach Ausschreibung manuell einstellen Wertungen für bestimmte Runden einstellen

### Wichtige Informationen

Mit der lizensierten PC CADDIE Version 2024 ist es laut DGV Vorgaben nicht mehr erlaubt, Turnierergebnisse zu kopieren!

Um auch Sieger auf der Ergebnisliste passend darzustellen, die für eine 2 Runden-Wertung sowie auch für eine 3 Runden-Wertung addiert werden sollen, (wie es in Clubmeisterschaften oft für Senioren vorkommt) gibt es neue Einstellungsmöglichkeiten in den einzelnen Preisen bezüglich der "Runden anhaken"

Ausserdem: Laden Sie vor dem Start der Clubmeisterschaften das aktuelle PC CADDIE update! Warn Sie inde Runde direkt ekseklisseen, ochten Sie kitte ochr dereuf dass Sie einen

Wenn Sie jede Runde direkt abschliessen, achten Sie bitte sehr darauf dass Sie einen

erneuten HCPI Abgleich jeweils nur für die Folgerunde starten. Wenn Sie für die 1. Runde fälschlicherweise nach einem Abschluss der 1. Runde am Folgetag einen HCPI Abgleich starten, können die HCPI nicht mehr korrigiert werden, da laut Pflichtenheft vom DGV diese Felder "ausgegraut" sind und nicht bearbeitbar !!

# Prüfen Sie folgende Einstellung!

Wenn Ihre Clubmeisterschaft neu angelegt wurde, ist der Haken für "immer HCP der 1. Runde beibehalten" automatisch gesetzt.

Grundsätzlich "darf" in der Ausschreibung stehen, dass das komplette Mehrrunden-Wettspiel (egal ob mehrere Runden am Tag oder an mehreren aufeinander folgenden Tagen) komplett mit dem HCP der 1. Runde abgewickelt wird.

Da es nicht möglich ist, für eine 2. Runde am selben Tag ein neues HCP vom DGV zu bekommen (das vorläufige HCPI ist dafür nicht möglich!), empfehlen wir bei Mehrrundenwettspielen immer mit dem HCP der 1. Runde zu rechnen. Sie können dann den Turnierabschluss am Ende des Wettspiels für alle Runden machen, das macht am Ende des Wettspiels bzgl. des neu berechneten HCPI keinen Unterschied, lediglich bei Nettopreisen würde es einen Unterschied machen.

Sollten Sie dennoch jeden Tag mit dem neu berechneten HCPI starten wollen, so entfernen Sie den HAKEN "immer Handicaps der 1. Runde beibehalten" bitte: Wählen Sie "Details" - zu finden neben der Spielform:

| Ŧ | Mitarbe       | iter Clu  | ubmeis  | ter - (                      | 01.08.   | 21 - Tei          | Inehme    | r: 20 / G       | äste: 19 |   | ?                  | $\times$ |
|---|---------------|-----------|---------|------------------------------|----------|-------------------|-----------|-----------------|----------|---|--------------------|----------|
| [ | -Name, Datu   | ım, Platz |         |                              |          |                   |           |                 |          |   | 4 -                |          |
|   | Kürzel        | 21062     | Nar     | Name Mitarbeiter Clubmeister |          |                   |           |                 |          |   | Projekt            |          |
|   | Lochzahl      | 36        | 2. Ru   | nde                          |          |                   |           |                 |          |   | + Neu              | F11      |
|   | Datum         | 01.08.2   | 1 02.0  | 8.21                         |          |                   |           |                 |          |   |                    | E II     |
|   | Platz         | 8717.1.   | 2.9 Pas | sau Löo                      | :her 1-9 | ≡                 | Mehrere   | Plätze im '     | Turnier  |   | 🗍 L <u>ö</u> schen |          |
|   | Hcp-Grenze    | der Abs   | chläge  | Herr                         | en       | //-/-/-           |           |                 |          |   | C Kopieren         |          |
|   |               |           |         | Dam                          | nen      | /-/-//-           |           |                 |          |   | 🧕 Spieler          |          |
| [ | - Ausschreibu | ung       |         |                              |          |                   |           |                 |          | 1 |                    | e        |
|   | HCP-Grenze    | <u></u>   | Meldur  | ng                           |          | .Rechnen          |           | Hcp-Fakt        | or       |   | Drucken            | F8       |
|   | Spielform     |           | Einzel  |                              |          |                   | •         | Detai           | Is       |   |                    |          |
|   | Zählweise     |           | Stable  | ford                         |          |                   | -         |                 |          |   | S Nenngelo         |          |
|   | Summen/Ed     | lectic    | Kumu    | lieren /                     | Summ     | ieren             | •         | (i) Infor       | mationen |   | Abschluss          | 5        |
|   | Stechen       |           | Schwe   | erste/Le                     | ichtest  | 2                 | •         | 9, 6, 3, 1      |          |   | 💮 Internet         |          |
|   | Blind-Hole    |           | Nein    | •                            |          |                   |           |                 |          |   | P;∥0 Online        |          |
|   | Jahrespreisv  | wirks.    | Nein    |                              | •        | Ausschre          | ib-Text   | P <u>i</u> n-P  | ositions |   |                    |          |
|   | Intern/Gäst   | e         | Offen   |                              | •        | <u>P</u> reise/Ka | ategorien | <u>T</u> eamwer | rtung    |   |                    |          |
|   | HCP-wirksa    | m         | HCPI-r  | relevan                      | t        |                   | •         | #80FF80         | 0        |   | 📑 Ende             |          |
|   |               |           |         |                              |          |                   |           |                 |          |   |                    |          |

| Spezielle Turnier-Konfiguration                                                  | $\times$            |
|----------------------------------------------------------------------------------|---------------------|
| Wählen Sie hier diese Einstellungen zur Berechnung im Turnier:                   | <b>√</b> <u>о</u> к |
| Handicaps: Rundung: Automatik                                                    | X <u>A</u> bbruch   |
| Reuttopreis is Geschlecht nur von einem Abschlag zu gewinnen (kein CR-Ausgleich) |                     |
| ✓ Par-Ausgleich bei unterschiedlichen Pars                                       |                     |
| Unterschiedliche Spielformen f ür die einzelnen Runden                           |                     |
| Spezielle <u>F</u> ormel zur Hcp-Berechnung                                      |                     |
| Individuelle Stable <u>f</u> ord-Punkte festlegen                                |                     |

# Zählspielergebnis über 19 Schläge

#### Eingeben von Lochergebnissen

Wird eine "1" eingetippt, wartet PC CADDIE auf die Eingabe einer zweiten Ziffer. So sind Eingaben bis 19 Schläge pro Loch möglich. Wurde an einem Loch bei einem Zählspiel ein *höherer Score als* **19** *erzielt, so geben Sie vor der Schlagzahl einen Punkt ein, z.B. ".20".* 

#### 18 und 9 Löcher in mehreren Runden

Wollen Sie in Ihrer Clubmeisterschaft z.B. an 2 Tagen je 27 Löcher spielen? An beiden Tagen soll je eine 18 Löcher Runde und eine 9 Löcher Runde gespielt werden? Dann lesen Sie folgenden Link: Mehrere Runden mit unterschiedlicher Löcheranzahl

#### **Beispiel einer Ausschreibung**

#### Beispiel einer Ausschreibung für eine Clubmeisterschaft aus 2012

Es wird hier klassisch von den Abschlägen GELB und ROT gespielt und ist nicht besonders erwähnt, da gar keine weiteren Abschläge gerated sind (Senden Sie uns gerne ein ähnliches aktuelles Beispiel

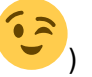

Auch mit dem WHS ist die Abwicklung genauso wie folgt:

- zu Fragen führt hier besonders die Preiseinteilung der Gruppen, z.B. Senioren, die auch bei den Herren mitgewertet werden sollen:
- desweiteren ist hier eine Besonderheit, dass diejenigen Senioren, die bei den Herren zusätzlich in der Wertung sind, für den Seniorenpreis nur die Runde 2 und 3 ausgewertet werden. (Runde 1 wird nur für Senioren gewertet, die zusätzlich auch bei den Herren gewertet werden sollen)
- dadurch, das die Senioren, die bei den Herren ebenso in die Wertung kommen, bereits am 1. Tag feststehen (da diese f
  ür den Sonderfall ja am Freitag starten m
  üssen), haben Sie genug Zeit, die Preiseinteilung vorzubereiten.

#### Lösung für die Einteilung der Preise

#### Preise individuell definieren

einer Ausschreibung zu

Die Preise werden hier nicht mit dem "Helfer" angelegt, sondern manuell und individuell! Nutzen Sie Personenfilter bei Kategorie, um Ihre Gruppen einzuteilen!

#### Personenfilter anlegen

Für die Abgrenzung der Gruppen benutzen Sie bitte Personenfilter. Wenn klar nach Jahrgang abgegrenzt werden kann, so ist für die Clubmeisterschaft in den meisten Fällen der Personenfilter über die Altersklassen einstellbar. Natürlich können Sie auch das Geburtsdatum verwenden, um Ihre Gruppen einzuteilen.

Hier funktioniert dies allerdings beides nicht für den Filter **Herren**, da einige Senioren bei den Herren auch gewertet werden sollen.

Verwenden Sie für die Herren: Personenfilter mit Aufzählung

Sobald Ihre Spieler im Turnier eingegeben sind, kontrollieren Sie Ihre Preiseinteilung, indem Sie die Ergebnisliste (auch ohne Ergebnis) drucken und prüfen, ob alle Spieler auch bei den richtigen Preisen aufgelistet werden.

So sollte die Preiseinteilung aus unserem Beipiel aussehen. Der CR-Ausgleich wird ausgeschaltet. Das stellen Sie ein neben der Spielform unter **Details**.

| Preise:                                                | Ergebnis                 | Sond. Zahl             |       | . ■              |
|--------------------------------------------------------|--------------------------|------------------------|-------|------------------|
| 1 Br/Herren                                            | Brutto                   | Vor. 2/9               | ^     | 1. Runde         |
| 2 Br/Damen                                             | Brutto                   | Vor. 2/4               |       |                  |
| 3 Br/Senioren                                          | Brutto                   | Vor. 1/2               |       |                  |
| 4 Br/Seniorinn.                                        | Brutto                   | Vor. 1/5               |       |                  |
| 5 Br/Jugendlic.                                        | Brutto                   | Vor. 1/0               |       |                  |
| 6 Ne/Herren                                            | Netto                    | 2/9                    |       |                  |
| 7 Ne/Damen                                             | Netto                    | 2/4                    |       | 💥 <u>H</u> elfer |
| 8 Ne/Senioren                                          | Netto                    | 1/2                    |       |                  |
| 9 Ne/Seniorinn.                                        | Netto                    | 3/5                    |       | Drucken          |
| Summe Spieler in<br>Summe Spieler in<br>Gesamtzahl Spi | Ţ                        | Ergebnis <u>l</u> iste |       |                  |
| Preis bearbeiten F7 .                                  | L <u>ö</u> schen         | <u>H</u> och <u>R</u>  | unter | 💮 Internet       |
| Preisverteilung von anderem                            | Turnier <u>k</u> opieren |                        | F6    |                  |

#### Ergebnisse nach 3 Runden

Wenn alle 3 Runden gespielt und eingegeben wurden, werden Sie sehen, dass bei denjenigen Senioren, die bereits die 1. Runde mitgespielt haben (wegen der Herrenauswertung, die über 54 Loch geht), das Ergebnis der 1. Runde nur beim Herrenpreis mitgerechnet wird (obwohl die Seniorenwertung ja nur Runde 2 und 3 beinhaltet - 36 Loch)

### Beispielliste eines Testturnieres 36 und 45 Löcher

hier wird die 2. Runde von den Herren zusätzlich und über 9 Löcher gespielt. Beachten Sie die Ergebnisse des Seniors "Spangenberger Marc" der auch in der Liste "Herren Gesamtclubmeister gewertet" ist

# Clubmeisterschaften 05.-06.08.2024

# Ergebnisliste

Einzel - Zählspiel 18+9+18 Löcher, bis 3. Runde HCPI®-relevantes Turnier

|                                                                                                    |                                                                                                    |                                                                                                    |                                                                                                    |                                                                                                    |                                                                                                    | Stand: 2                                                                                                    | 2.08.24, 09:40 Uh                                                                                                    |  |  |  |
|----------------------------------------------------------------------------------------------------|----------------------------------------------------------------------------------------------------|----------------------------------------------------------------------------------------------------|----------------------------------------------------------------------------------------------------|----------------------------------------------------------------------------------------------------|----------------------------------------------------------------------------------------------------|----------------------------------------------------------------------------------------------------|----------------------------------------------------------------------------------------------------|--|--|--|
| Name, Vorname                                                                                                    | Information                                                                                                    | HCP.                                                                                                    | 1.                                                                                                    | 2.                                                                                                    | 3.                                                                                                    | Tot.                                                                                                    | +/-                                                                                                    |  |  |  |
| Herren Gesamtch                                                                                                    | ubmeister                                                                                                    | -                                                                                                    |                                                                                                    |                                                                                                    |                                                                                                    |                                                                                                    |                                                                                                    |  |  |  |
| Erfunden, Fritzchen (Pro)<br>Heck, Axel<br>Schilling, Niels<br>Bobrzyk, Robert<br>Schliep, Jan<br>Barisic, Kristijan | WINSTONgolf<br>PCCADDIE Club<br>PCCADDIE Club<br>PCCADDIE Club<br>PCCADDIE Club                                                                                                    | <b>1,9</b><br><b>3,0</b><br><b>12,0</b><br>19,0<br>26,5<br>28,5                                                                                                    | <b>69</b><br><b>77</b><br><b>110</b><br>92<br>111<br>106                                                                                                    | <b>41</b><br><b>33</b><br><b>41</b><br>42<br>46<br>43                                                                                                    | <b>76</b><br><b>76</b><br><b>83</b><br>100<br>96<br>104                                                                                                    | <b>186</b><br><b>186</b><br><b>234</b><br>234<br>253<br>253                                                                                                    | <b>+12</b><br><b>+12</b><br><b>+60</b><br>+60<br>+79<br>+79                                                                                                    |  |  |  |
| Spangenberger, Marc                                                                                                  | PCCADDIE Club                                                                                                    | 30,4                                                                                                    | 117                                                                                                    | 45                                                                                                    | 99                                                                                                    | 261                                                                                                    | +87                                                                                                    |  |  |  |
| Brutto Senioren                                                                                                    |                                                                                                    |                                                                                                    |                                                                                                    |                                                                                                    |                                                                                                    |                                                                                                    |                                                                                                    |  |  |  |
| Spangenberger, Marc<br>Schulte, Jörg                                                                                 | PCCADDIE Club<br>PCCADDIE Club                                                                                                    | 30,4<br>54,0                                                                                                    | 117<br>141                                                                                                    |                                                                                                    | 99<br>119                                                                                                    | 216<br>260                                                                                                    | +72<br>116                                                                                                    |  |  |  |
|                                                                                                    | Name, Vorname<br>Herren Gesamtclu<br>Erfunden, Fritzchen (Pro)<br>Heck, Axel<br>Schilling, Niels<br>Bobrzyk, Robert<br>Schliep, Jan<br>Barisic, Kristijan<br>Spangenberger, Marc<br>Brutto Senioren<br>Spangenberger, Marc<br>Schulte, Jörg | Name, VornameInformationHerren GesamtclubmeisterErfunden, Fritzchen (Pro)<br>Heck, AxelWINSTONgolf<br>PCCADDIE ClubSchilling, NielsPCCADDIE ClubBobrzyk, RobertPCCADDIE ClubBobrzyk, RobertPCCADDIE ClubSchliep, JanPCCADDIE ClubBarisic, KristijanPCCADDIE ClubSpangenberger, MarcPCCADDIE ClubBrutto SeniorenSpangenberger, MarcPCCADDIE ClubSpangenberger, MarcPCCADDIE ClubSpangenberger, MarcPCCADDIE ClubSchulte, JörgPCCADDIE Club | Name, VornameInformationHCP.Herren GesamtclubmeisterErfunden, Fritzchen (Pro)<br>Heck, Axel1,9<br>3,0<br>3,0<br>12,0Schilling, NielsPCCADDIE Club<br>PCCADDIE Club12,0<br>19,0<br>26,5<br>28,5Bobrzyk, RobertPCCADDIE Club<br>26,5<br>28,519,0<br>26,5<br>28,5Spangenberger, MarcPCCADDIE Club<br>30,430,4Brutto SeniorenSpangenberger, MarcPCCADDIE Club<br>30,4Spangenberger, MarcPCCADDIE Club<br>30,430,4Spangenberger, MarcPCCADDIE Club<br>40,030,4 | Name, VornameInformationHCP.1.Herren GesamtclubmeisterErfunden, Fritzchen (Pro)<br>Schilling, Niels1,969<br>3,0Schilling, NielsPCCADDIE Club3,077<br>12,0Bobrzyk, RobertPCCADDIE Club19,092<br>26,5Schliep, JanPCCADDIE Club26,5111<br>28,5Barisic, KristijanPCCADDIE Club30,4117Brutto Senioren30,4117Spangenberger, MarcPCCADDIE Club30,4117Spangenberger, MarcPCCADDIE Club30,4117Spangenberger, MarcPCCADDIE Club30,4117Schulte, JörgPCCADDIE Club54,0141 | Name, VornameInformationHCP.1.2.Herren GesamtclubmeisterErfunden, Fritzchen (Pro)<br>Heck, Axel1.96941Schilling, NielsPCCADDIE Club3.07733Schilling, NielsPCCADDIE Club19.09242Schliep, JanPCCADDIE Club26,511146Barisic, KristijanPCCADDIE Club30,411745Brutto Senioren30,411745Spangenberger, MarcPCCADDIE Club30,4117Spangenberger, MarcPCCADDIE Club30,411745Brutto SeniorenSpangenberger, MarcPCCADDIE Club30,4117Spangenberger, MarcPCCADDIE Club30,411745 | Name, VornameInformationHCP.1.2.3.Herren GesamtclubmeisterErfunden, Fritzchen (Pro)<br>Heck, Axel1.9<br>PCCADDIE Club69<br>3.041<br>76<br>7776<br>33<br>76Schilling, NielsPCCADDIE Club<br>PCCADDIE Club1.9<br>3.069<br>77<br>7741<br>83<br>83<br>83<br>83Bobrzyk, RobertPCCADDIE Club<br>PCCADDIE Club110<br>26,541<br>11183<br>96<br>96<br>28,5Barisic, KristijanPCCADDIE Club<br>PCCADDIE Club26,5<br>30,4111<br>4546<br>96<br>98<br>99Brutto Senioren90<br>PCCADDIE Club30,4<br>30,4117<br>11799<br>99Spangenberger, MarcPCCADDIE Club<br>PCCADDIE Club30,4<br>54,0117<br>14199<br>119 | Name, VornameInformationHCP.1.2.3.Tot.Herren GesamtclubmeisterErfunden, Fritzchen (Pro)<br>Bek, Axel1,9<br>PCCADDIE Club69<br>3,041<br>7676<br>186186<br>186Schilling, Niels<br>Bobrzyk, Robert<br>Schliep, Jan<br>Barisic, KristijanPCCADDIE Club<br>PCCADDIE Club1,9<br>3,069<br>77<br>3,041<br>76<br>3,0186<br>186<br>234Botrzyk, Robert<br>Schliep, Jan<br>Barisic, KristijanPCCADDIE Club<br>PCCADDIE Club26,5<br>28,5111<br>10646<br>96<br>253<br>261253<br>253Brutto SeniorenSpangenberger, Marc<br>PCCADDIE Club30,4<br>54,0117<br>14199<br>119216<br>260 |  |  |  |

### Turnierabschluss

# Mit dem WHS können Sie auch alle Runden mit dem Handicap der 1. Runde abwickeln, laut WHS Regeln.

Sollten Sie jede Runde der Clubmeisterschaft jeweils sofort abschliessen nach Beendigung der Runde, so bekämen Sie die vorläufigen HCPI vom DGV geliefert. Diese werden aber nicht automatisch für die Folgerunden verwendet.

Dies bedürfte weiterer Bearbeitung, falls Sie nicht mit "Immer HCPI der 1. Runde beibehalten" abwickeln laut Ihrer Ausschreibung (Achtung neue HCPI gibt es immer erst am Folgetag)! Lesen Sie =>hier

Achten Sie unbedingt darauf, dass Sie *auf gar keinen Fall* ein Turnier mit denselben Spielergebnissen wegen zusätzlicher Preisermittlung abschliessen (**Ergebnisse kopieren ist seit 2024 auch nicht mehr möglich um doppelte Ergebnisse in den Scoring Records zu verhindern**), nach 30 Tagen verschwindet die Erinnerung an den Turnierabschluss automatisch!!

Wenn Sie jede Runde abschliessen, achten Sie bitte sehr darauf dass Sie einen erneuten HCPI Abgleich (erst nach nächtlicher Neuberechnung vom DGV Server wird ein neues "nicht mehr vorläufiges HCPI" geliefert) jeweils nur für die Folgerunde starten. Wenn Sie für die 1. Runde fälschlicherweise nach einem Abschluss der 1. Runde am Folgetag einen HCPI Abgleich starten, können die HCPI nicht mehr korrigiert werden, da laut Pflichtenheft vom DGV diese Felder "ausgegraut" sind und nicht bearbeitbar !!

| Name: Clubmeisterschaft 2 Runden - MITARBEITER   Form: Einzel - Stableford; 36 Löcher   Informationen Kategorien   Kopieren F6   Ausrichter: Club   Informationen Kategorien   Spielerzahl Meldegrenzen   Funktionen Expoint   Bemerkung: Informationen   Nenngeld-Info: Zu prüfende Runde wählen   Anzeige-Status: Runde:   Runde: 1. Runde   Sichtbar ab: 2. Runde (empfohlen) | Intranet-Infor  | mationen (interne ID: 13972)        | )                      | ×                                |
|----------------------------------------------------------------------------------------------------|-----------------|-------------------------------------|------------------------|----------------------------------|
| Informationen Kategorien   Ausrichter: Club   Club )   ID: 490002042685     Bemerkung:   Nenngeld-Info:   Start:   Tee:   Zu prüfende Runde wählen     Anzeige-Status:     Runde:   1. Runde   2. Runde (empfohlen)                                                                                                    | Name:           | Clubmeisterschaft 2 Runden          | - MITARBEITER          | <b>√</b> <u>о</u> к              |
| Informationen Kategorien Spielerzahl Meldegrenzen Funktionen     Ausrichter: Club ID: 490002042685     Bemerkung:   Nenngeld-Info:   Start: Tee:   Zu prüfende Runde wählen     Anzeige-Status:     Runde:   1. Runde   2. Runde (empfohlen)     V QK   Abbruch                                                                                                    | Form.           | Einzel - Stableford; 36 Loche       | r manuel               |                                  |
| Ausrichter: Club   Bemerkung:   Nenngeld-Info:   Start:   Tee:   Zu prüfende Runde wählen   Anzeige-Status:     Runde:     1. Runde     2. Runde (empfohlen)     Sichtbar ab:                                                                                                    | Informationen   | Kategorien Spielerzahl Me           | eldegrenzen Funktionen | C Kopieren F6                    |
| Bemerkung:   Nenngeld-Info:   Start:   Tee:   Zu prüfende Runde wählen     Anzeige-Status:     Runde:   1. Runde   2. Runde (empfohlen)     Abbruch                                                                                                    | Ausrichter:     | Club 🔻 🕨 ID: 4                      | 90002042685            | ₀ <sup>©</sup> <u>P</u> arameter |
| Nenngeld-Info:   Start:   Tee:   Zu prüfende Runde wählen     Anzeige-Status:     Runde:   1. Runde   2. Runde (empfohlen)     X Abbruch                                                                                                    | Bemerkung:      |                                     |                        |                                  |
| Start: Tee: Zeit: Uhr     Anzeige-Status:     Runde:     1. Runde     2. Runde (empfohlen)     X Abbruch                                                                                                    | Nenngeld-Info:  |                                     |                        | ▶ <u>E</u> xport                 |
| Anzeige-Status:<br>Runde: 1. Runde<br>Sichtbar ab: 2. Runde (empfohlen)                                                                                                    | Start:          | Tee:                                | Zeit: Uhr              |                                  |
| Sichtbar ab:                                                                                                    | Anzeige-Status: | Zu prüfende Runde wählen            |                        | ×                                |
|                                                                                                    | Sichtbar ab:    | Runde: 1. Runde 2. Runde (empfohler | n)                     |                                  |
| Zuretzt gestørtet.                                                                                                    |                 |                                     | zaretzt gestartet.     |                                  |
| Spieler und Platz per Intranet prüfen     10.08.22 09:47                                                                                                    | Spieler und     | l Platz per Intranet prüfen         | 10.08.22 09:47         |                                  |
| Intranet stellen                                                                                                    | Meldeliste      | ins Intranet stellen                |                        |                                  |
| Startliste ins Intranet stellen                                                                                                    | Startliste in   | s Intranet stellen                  |                        |                                  |
| Ergebnisliste ins Intranet stellen     11.08.22 11:33                                                                                                    | G Ergebnislis   | te ins Intranet stellen             | 11.08.22 11:33         |                                  |
| Turnier im Intranet öffnen Info-Texte XAbbruch                                                                                                    | 💮 Turnier im    | Intranet öffnen                     | Info-Texte             | × Abbruch                        |

### Fragen zum Anlegen des Turniers

#### verschiedene Abschläge einstellen

Bedenken Sie, dass die Einteilung der HCP-Grenze der Abschläge **erstmal** für das gesamte Turnier gilt, also für alle Runden. Abschläge einteilen

Wenn in den einzelnen Runden alle Spieler von anderen Abschlägen spielen, können Sie diese pro Runde eingeben:

Abschläge für einzelen Runden einstellen

Zusätzlich können Sie individuell pro Spieler Einstellungen der Abschläge im Spielereditor vornehmen: Spieler-Information eingeben ein.

Unterschiedliche Abchläge sind für einen Vergleich der Spieler (Wertungsgruppe) für eine

Clubmeisterschaft weniger sinnvoll.

Praktisch kann auch sein, den Abschlag für Gruppen in den Preiseinstellungen einzustellen, z.B. für alle Senioren/innen einen anderen Abschlag. **Dies gilt dann für das gesamte Turnier!** 

- Wenn Sie z.B. in Ihrer Ausschreibung stehen haben, dass die 1. Runde von GELB/ROT und die 2. Runde von WEISS/BLAU gespielt wird, so stellen Sie für die 2. Runde den anderen Abschlag ein.
- Wenn Sie in Ihrer Ausschreibung stehen haben, dass von GELB/ROT gespielt wird, aber z.B. die Senioren von BLAU starten, so können Sie den Abschlag nach Alter auch in der Preiseinstellung aktivieren.
- Wenn eine Gruppe von einem gerateten GRÜNEM Abschlag spielt, so haben Sie in den Grundeinstellungen die Möglichkeit, diese nach Altersgrenze und pro Runde einzustellen.

# Prüfen der Abschlagseinstellungen

Mit dem Druck einer Startliste (ebenso pro Runde) und des Drucks des Abschlagtees prüfen Sie vorab, ob die Spieler vom passenden Abschlag gerechnet werden. So können Sie Ihre Einstellungen kontrollieren!

| Startliste: Mitar | rbeiter Clubmeister - (       | 01.0 | 3.21                                |   | ?               | $\times$ |
|-------------------|-------------------------------|------|-------------------------------------|---|-----------------|----------|
| Kopftext          | Automatisch                   | •    | Text bearbeiten                     |   | ≡               | ▶        |
| Reihenfolge       | Reihenfolge Start-Reihenfolge |      | Start-Reihenfolge 🔹 🗹 Tee-Priorität |   | Runde           | -        |
| ✓ Hauptliste      | Puffer                        |      | Warteliste                          |   | <u>D</u> rucken | F8       |
| Angaben           | 🗸 Tee 🗸 Zeit                  |      | Handicap                            | ۲ | Internet        |          |
| Info:             | Tee-Farbe                     | •    | Zeitvorgabe <u>e</u> ing.           |   | SMS             |          |
|                   |                               |      |                                     |   | <u>V</u> on-Bis |          |
| von Loch          | 1 0:00 Uhr                    |      |                                     |   |                 |          |
|                   | bis Loch                      | 19:  | 99:591 Uhr                          | ₽ | Ende            |          |

# Mitarbeiter Clubmeister - 01.08.2021

# Neue Liste

Einzel - Stableford; 36 Löcher, 1. Runde HCP-relevantes Wettspiel

|   | Passau Lõ | icher 1-9                            | Herren:<br>Damen:                                  | BLAU              | Par: 70<br>Par: 70 | Slope: 131<br>Slope: 128                          | Course: 71.4<br>Course: 72.9         |                                            |                                 | Stand: 09.07.21, 10:34 Uhr |
|---|-----------|--------------------------------------|----------------------------------------------------|-------------------|--------------------|---------------------------------------------------|--------------------------------------|--------------------------------------------|---------------------------------|----------------------------|
|   | Tee Zeit  | t Name                               | a, Vornan                                          | ne                | li                 | nformation                                        |                                      | Нср.                                       | Tee                             |                            |
| 1 | 1 13:30   | 0 Heck,<br>Barisi<br>Häfne<br>Quick  | , Axel<br>ic, Kristija<br>er, Dennis<br>kert, Ros/ | an<br>s<br>emarie | C<br>A<br>C        | D-PCCADD<br>Ausland-Ga<br>Dwingen Üt              | )IE Club<br>st<br>berlingen          | 2,7/ 5<br>28,5/ 34<br>54,0/ 64<br>13,2/ 18 | WEISS<br>WEISS<br>WEISS<br>BLAU |                            |
| 2 | 1 13:38   | 8 Schul<br>Nett, I<br>Rottn<br>Unter | ite, Jörg<br>Fabian<br>nann, Ste<br>reiter, Ur     | effi<br>sula      | C<br>C<br>F<br>V   | )-PCCADD<br>)-PCCADD<br>Renneshof,<br>Vien-Tutter | DIE Club<br>DIE Club<br>GC<br>ndörfl | 54,0/ 64<br>54,0/ 64<br>4,3/ 8<br>35,0/ 43 | WEISS<br>WEISS<br>BLAU<br>BLAU  |                            |

# Mehrere Plätze im Turnier

#### mehrere Plätze im Turnier

Bei Clubmeisterschaften wird dies häufig genutzt von Anlagen, die über z.B. 27 Loch verfügen, hier kann dann evlt. in der 1. Runde der Platz A-B und in der 2. Runde der Platz B-C eingestellt werden. Auch hier ist wichtig, dass die Einstellung bei HCP-Grenze der Abschläge für alle Runden gilt, bzw können Sie für einzelne Runden komplett andere Abschläge einstellen.

### **CR** Ausgleich ausschalten

Da Sie vermutlich für Ihre Gruppen individuelle Bruttopreise vergeben, wäre ein CR-Ausgleich (der sich dann auf andere Gruppen bezieht) falsch. Da Sie die Preise individuell anlegen (nicht mit dem Helfer), ist eine automatische Einstellung nicht möglich!

Schalten Sie diesen aus - neben der Spielform auf DETAILS klicken und dann:

| Spezielle Turnier-Konfiguration                                                  |   |                     | $\times$ |
|----------------------------------------------------------------------------------|---|---------------------|----------|
| Wählen Sie hier diese Einstellungen zur Berechnung im Turnier:                   |   | <b>√</b> <u>о</u> к |          |
| Handicaps: Rundung: Automatik                                                    | • | X Abbruch           |          |
| Immer Handicaps der 1. Runde beibehalten                                         |   |                     |          |
| Preisklasseneinteilung anhand <u>T</u> urnierhandicap                            |   |                     |          |
|                                                                                  |   |                     |          |
|                                                                                  |   |                     |          |
|                                                                                  |   |                     |          |
| CR-Ausgleich konfigurieren:                                                      |   |                     |          |
| Bruttopreis je Geschlecht nur von einem Abschlag zu gewinnen (kein CR-Ausgleich) | • |                     |          |
|                                                                                  |   |                     |          |
| Par-Ausgleich bei unterschiedlichen Pars                                         |   |                     |          |
|                                                                                  |   |                     |          |
|                                                                                  |   |                     |          |
|                                                                                  |   |                     |          |
|                                                                                  |   |                     |          |
| Unterschiedliche Spielformen f ür die einzelnen Runden                           |   |                     |          |
|                                                                                  |   |                     |          |
| Spezielle <u>Formel zur Hcp-Berechnung</u>                                       |   |                     |          |
|                                                                                  |   |                     |          |
| Individuelle Stable <u>f</u> ord-Punkte festlegen                                |   |                     |          |
|                                                                                  |   |                     |          |

# Zählspiel und Stableford gemischt

#### Achten Sie auch darauf, dass pro Spieler nur 1 Zählweise in den Preisen vorkommt - keine Zählspielspieler in Nettopreisen auf Stableford Berechnung stellen, denn ONLINE kann nur 1 Zählweise angezeigt werden pro Spieler!

Sollte laut Ihrer Ausschreibung zusätzlich zur Zählweise Zählspiel auch Stableford in Ihrer Clubmeisterschaft vorkommen, so empfehlen wir, dies bei der Preiseinteilung der Gruppen ebenfalls abzugrenzen.

- Ein Zählspielergebnis wird immer bezogen auf die gesamte Runde ermittelt. Es gibt hier keine "Bruttopunkte", sondern die gesamte Bruttoschlagzahl wird komplett aufaddiert für 18 Löcher!
- Ein Stablefordergebnis wird immer pro Loch ermittelt (Bruttopunkte).

Diese beiden Berechnungsarten direkt miteinander zu vergleichen, ist nicht unbedingt sinnvoll. Ermittelt wird die Reihenfolge immer "über CR" oder "über Par" - Drucken Sie zum Vergleich die Ergebnisliste mit "Bruttolistenlayout". Ein gutes Beispiel für eine Clubmeisterschaft, in der Zählspiel und Stableford vorkommen, wäre z.B. wenn Sie den Spielern mit Vorgaben 37 bis 54 ebenfalls ermöglichen wollen, an diesem Event teilzunehmen. Spieler ab HCP 37 starten mit Zählweise Stableford. Sie stellen einen eigenen Nettopreis für diese Gruppe ein.

#### Zählweise einstellen

Stellen Sie in diesem Fall auf: *HCP Gut-Zählspiel, Hoch-Stableford* und geben Sie bei Grenze "36" ein (bis einschliesslich 36 wird die Zählweise Zählspiel angewendet. Die Vorgaben 37-54 werden Stableford gewertet.

#### **Stechen - Sudden Death**

Beim Stechen wird in der Clubmeisterschaft bei Gleichstand zumeist "Sudden Death" angewendet: Sudden Death Ergebnis

#### 2. Runde / Cutten

Wickeln Sie die 1. Runde komplett ab.

#### Spieler in die 2. Runde laden

#### Nutzen Sie hierzu Cut von Vorrunde laden

Sie können hier bei den Einstellungen zu den Kategorien beim Cutten natürlich auch dieselben Personenfilter (Gruppen) eingeben, die Sie in der Preiseinteilung verwenden, und erreichen so, dass die Spieler sortiert nach Gruppen und Ergebnissen in die nächste Runde geladen werden.

Dem Turnier ist es aber egal, wie Sie die Spieler in die nächste Runde eingeben, und Sie haben viel Möglichkeiten zur Verfügung: manuelles Löschen von Spielern, die nicht mehr mitspielen (nur möglich wenn die nächste Runde am folgenden Tag stattfindet), oder weitere Spieler eingeben, die in einer anderen Runde nicht mitgespielt haben (siehe Beispiel der Ausschreibung), oder auch die Zuhilfenahme der Ergebnisliste der 1. Runde für die Sortierung der Startliste mit dem Puffer (wie gewohnt). Für die Berechnung der Ergebnisse über mehrere Runden ist "Cut von Vorrunde laden" keine Voraussetzung.

#### Startliste nach Ergebnissen erstellen

#### Startlisten erstellen

Speichern Sie zwischendurch! Sie haben so die Möglichkeit, jederzeit mit dem Rückgängig-Button zu einem früheren Stand der Startliste zurückzukehren!

Wenn Sie erreichen wollen, dass beim "Sortieren und Formatieren" der Startliste für die 2. Runde an der Reihenfolge, in der Sie die Spieler geladen haben (Cut von Vorrunde) NICHTS mehr geändert wird, so stellen Sie bitte alle Überprüfungen ab, entfernen Sie insbesondere den Haken bei "Gruppen-

Zusammenstellungskontrolle". Der Haken "Gruppenintern sortieren" kann auch entfernt werden bei Bedarf (hier werden nur die Damen ans Ende der Partien sortiert, falls Damen und Herren gemischt in der Partie sind).

| Sortieren und Formatieren        |                                     |                         |  |  |  |  |  |
|----------------------------------|-------------------------------------|-------------------------|--|--|--|--|--|
| Reihenfolge:                     | ✓ <u>O</u> k                        |                         |  |  |  |  |  |
|                                  | Handicap, aufsteigend               |                         |  |  |  |  |  |
|                                  | Hanoicap, absteigend                |                         |  |  |  |  |  |
| _                                | Zufallssortierung                   | Damen/ <u>H</u> erren   |  |  |  |  |  |
|                                  | Mittel-Hoch-Tief 🗸                  |                         |  |  |  |  |  |
| Damen-Herren-Trennung:           | Damen und Herren mischen 🔻          | Gruppen- <u>i</u> ntern |  |  |  |  |  |
| Prioritäten beachten:            | Ignorieren 💌                        |                         |  |  |  |  |  |
|                                  |                                     | Gruppen- <u>C</u> heck  |  |  |  |  |  |
| Gruppen-intern <u>s</u> ortieren | Gruppen-Zusammenstellungs-Kontrolle | <u>U</u> mdrehen        |  |  |  |  |  |
| Formatieren Gruppengröß          | e: 3 Spieler                        | <u>S</u> pezial         |  |  |  |  |  |
| Erste Gruppen: Te                | ee: 1 Zeit: 10:00 Uhr               |                         |  |  |  |  |  |
| Zeitabstand:                     | 8 Minuten (0=Buchstaben)            |                         |  |  |  |  |  |
|                                  | (7,8=abwechselnd 7 bzw. 8 Min.)     |                         |  |  |  |  |  |
| Pause jeweils nach der           | 0 .Gruppe: 0 Minuten                |                         |  |  |  |  |  |
| Zahl belegter Löcher:            | 1 (2 = 1. und 10. Tee)              | X Abbruch               |  |  |  |  |  |
|                                  |                                     |                         |  |  |  |  |  |

Selbstverständlich können Sie auch jetzt noch manuelle Änderungen an der Startliste machen, soviel Sie wollen.

TIPP Wenn Sie nach Ergebnis absteigend starten (die besten zuletzt), haben Sie dann schoneinmal überlegt, dass Sie eine Pause machen könnten, sobald das "langsame" Spielerfeld gestartet ist? Ändern Sie hierzu im Spielereditor einfach die Startzeit des 1. Flights, der nach der Pause starten soll, manuell ab und bestätigen Sie mit "alles ab hier verschieben"

| 1 | 10:16 | Bin1  | Schil | ling, Niels                            | 12,0     | 111     | PCCADDI  |
|---|-------|-------|-------|----------------------------------------|----------|---------|----------|
|   |       | Bujö  | Schu  | Schulte, Jörg                          |          |         | PCCADDI  |
|   |       | Buas  | Schu  | imacher, Astrid                        | 45,0     |         | PCCADDI  |
| 1 | 10:24 | bor9  | Bob   | Zeit-Verschiebung                      |          |         | $\times$ |
|   |       | spm5  | Spai  |                                        |          |         |          |
|   |       | eij4  | Eich  | Sie haben die Start<br>Tee 1 - 11:00 J | zeit der | Gruppe  | e auf    |
| 1 | 11:00 | nefa  | Nett  | 1001 11.001                            | onn vers | schober |          |
|   |       | unu1  | Unte  | Wie soll verfa                         | hren we  | erden?  |          |
|   |       | kube  | Kurs  |                                        |          |         |          |
| 1 | 10:40 | rih4  | Rich  | • Nur diese Gruppe                     | versetze | en      |          |
|   |       | küsi  | Kücl  | Alles ab hier versch                   | nieben   | ٦       |          |
|   |       | stst  | Stök  |                                        |          | J       |          |
| 1 | 10:48 | heax  | Hecl  | Abbruch                                |          |         |          |
|   |       | 5-1-7 | Devi  |                                        |          |         |          |

# GBE/AGS für die 2. Runde drucken

Oft wird gefragt, wie man eine Liste mit GBE/AGS (gewertetes Bruttoergebnis/Adjusted Gross Score) nach der 2. Runde (oder analog nach weiteren Folgerunden) druckt, da ja bei der Ergebnisliste über mehrere Runden (zusammengefasst) diese Spalte nicht erscheint.

Drucken Sie die Ergebnisliste NUR für die Einzelrunde, z.B. eben für die 2. Runde, indem Sie beim Druck die Haken für Gesamtlisten komplett entfernen, und: nicht vergessen, dass Sie diese wieder setzen, wenn Sie die Zusammenfassung drucken wollen.

| Ergebnisliste: Mi                  | tarbeiter Clubmeist       | er - 01.08.21          | ? ×                             |  |  |  |  |  |
|------------------------------------|---------------------------|------------------------|---------------------------------|--|--|--|--|--|
| Kopftext                           | Automatisch               | ▼ ✓ Text bearbeiten    |                                 |  |  |  |  |  |
| Layout                             | Standardliste             | •                      | 2. Runde 🔻                      |  |  |  |  |  |
| Sortierung                         | Netto-Auswertung          | •                      | <u>G</u> esamtliste             |  |  |  |  |  |
| Unterteilung                       | Preise in der Liste       | ▼ <u>B</u> est. Preise | Spieler <u>a</u> ller<br>Runden |  |  |  |  |  |
| Filter                             | Alle Kontakte             | ▼ Definieren           | Rd <u>P</u> rioritāt            |  |  |  |  |  |
| nur Hand <u>i</u> cap-K<br>von bis | lassen<br>bis bis bis     | bis bis                | 🔒 Drucken F8                    |  |  |  |  |  |
| -8,0 5,0                           | 12,0 20,0 28              | 5,0 36,0               | 💮 Internet<br>🔲 SMS             |  |  |  |  |  |
| Cut bei Total                      | Damen                     | Herren                 | Preise                          |  |  |  |  |  |
|                                    | 🗹 und gleiche Erg         | ebnisse                | P <u>l</u> eise                 |  |  |  |  |  |
|                                    | nach Runde:               |                        |                                 |  |  |  |  |  |
|                                    |                           |                        | Neuberechnen                    |  |  |  |  |  |
| nur erfa <u>s</u> ste Erg          | ebnisse Spieler-N<br>ngen | laximum                | Ende                            |  |  |  |  |  |

# Leaderboard-Anzeige

Das "klassische" Leaderboard wird aktuell wenig verwendet, da "Online-Live-Scoring" inzwischen sich zunehmender Beliebtheit erfreut.

Sie können alle Spielergebnisse im Leaderboard auf einem Bildschirm im Restaurant oder Clubhaus anzeigen lassen. Zum PC CADDIE Leaderboard